# PD-14 Submission Process

A PD-14 must be submitted to OSHR for any settlement agreements, mediation agreements and resolutions of contested cases or court actions that require the entering of data into the HR payroll system involving employees subject to the State Human Resources Act (Chapter 126 of the North Carolina General Statutes). All such agreements and orders are required to be submitted through the Smartsheet platform for review and approval by OSHR/OSBM for compliance with relevant HR rules and policies.

### Walkthrough

- Use the link below to access the PD-14 Submission Form. (<u>https://app.smartsheet.com/b/form/95fdf17b1eeb447993cc49946fd48c5c</u>)
- Enter valid information within all six sections. *Required fields will be denoted by a red asterisk*.
  - **Section One**: Includes general information regarding the Agency and Representative. You may also include the email address of additional individuals who should receive a copy of the submitted information.

| Section 1                 | : Agency Info           | rmation           |                  |                |              |
|---------------------------|-------------------------|-------------------|------------------|----------------|--------------|
| Date Submitted            |                         |                   |                  |                |              |
|                           | 31                      |                   |                  |                |              |
| Agency/Univers            | ity                     |                   |                  |                |              |
| Select                    |                         |                   |                  |                | •            |
| Submitted By *            |                         |                   |                  |                |              |
|                           |                         |                   |                  |                | ±            |
| Agency Repres             | entative E-mail *       |                   |                  |                |              |
| Agency Repres             | entative Phone Numb     | er                |                  |                |              |
| E-mail address            | es) for additional Age  | ency notification | ns               |                |              |
| * If sending aler<br>(;)* | ts to multiple recipien | its, please sepai | ate the e-mail a | addresses with | a semi-colon |
|                           |                         |                   |                  |                |              |

• Section Two: Includes information regarding the grieving employee.

| Employee First Nam    | e *             |   |
|-----------------------|-----------------|---|
| Employee Last Nam     | e *             |   |
| Personnel Number      | ł               |   |
| Race                  |                 |   |
| Select                |                 | • |
| Gender                |                 |   |
| Select                |                 | • |
| Position Classificati | on              |   |
| Select                |                 | • |
| Competency Level      |                 |   |
| *For State University | Employees Only* |   |

• **Section Three**: Includes specific case information. Please note, you may select multiple responses to "Grievable Issue" as well as "Discrimination Basis." (*Reference Image 3*)

| Section 3: Case Information                                                                               |
|----------------------------------------------------------------------------------------------------|
| Case Number                                                                                               |
| *Enter OAH Case Number if applicable.*                                                                    |
|                                                                                                    |
| Type of Settlement *                                                                                      |
| Select or enter value                                                                                     |
| Grievable Issue *                                                                                         |
| *Select all that apply.*                                                                                  |
| Select or enter value                                                                                     |
| Discrimination Basis<br>*Only applicable if grievance is based on discrimination. Select all that apply.* |
| Select                                                                                                    |
| Primary Corrective Action                                                                                 |
| Select or enter value                                                                                     |
| Secondary Corrective Action                                                                               |
| Select or enter value                                                                                     |
| Additional Corrective Actions                                                                             |
|                                                                                                    |
| Summary of Facts                                                                                          |

• **Section Four**: Includes all payout information. *All fields are required*. Please enter "0.00" in any fields where there is no amount.

| iotal Gross Earnings * |  |  |
|------------------------|--|--|
| Total Interim Income * |  |  |
| Total Taxes *          |  |  |
| Other Deductions *     |  |  |
| Attorney Fees *        |  |  |
| Front Pay *            |  |  |
| Punitive Damages *     |  |  |
| Other *                |  |  |

 Section Five: Checking these boxes certifies that the appropriate agency has reviewed and approved the settlement agreement. You may select "Not Applicable" if certification is not required.

.

### Section 5: Certification Information

Checking these boxes certifies that the appropriate agency has reviewed and approved the settlement agreement.

#### The PD-14 has been reviewed and approved by the Office of State Controller, if needed. \*

Select

#### The settlement has been reviewed and approved by the State Health Plan. \*

Select

### Section 6: Document Uploads

A copy of the PD-14, decision, agreement, order or any other supporting documentation must be attached to this form.

#### File Upload \*

Drag and drop files here or browse files

- Section Six: Upload all documents related to the case (notarized PD-14, decision, agreement, order, or any other supporting documentation).
  - After a document is uploaded, the title will appear under "File Upload."

## Section 6: Document Uploads

A copy of the PD-14, decision, agreement, order or any other supporting documentation must be attached to this form.

#### File Upload \*

W JohnDoeCoverPage.docx

W JohnDoePD14.doc

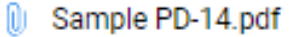

- Please review the document list to ensure all documents uploaded properly.
- If you add a file in error, hover over file name and select the "X" that will appear to the right.
- Once you have completed all fields, check the box marked "Send me a copy of my responses" and then select Submit. This will send a copy to OSHR and to each party listed in Section one.

| Send me a copy of my responses |
|--------------------------------|
| Submit                         |